## メニュー画面の「類似工事のデータを活用し、計画書を作成する」から計画書の作成を行う場合

① メニュー画面の「類似工事のデータを活用し、計画書を作成する」をクリック

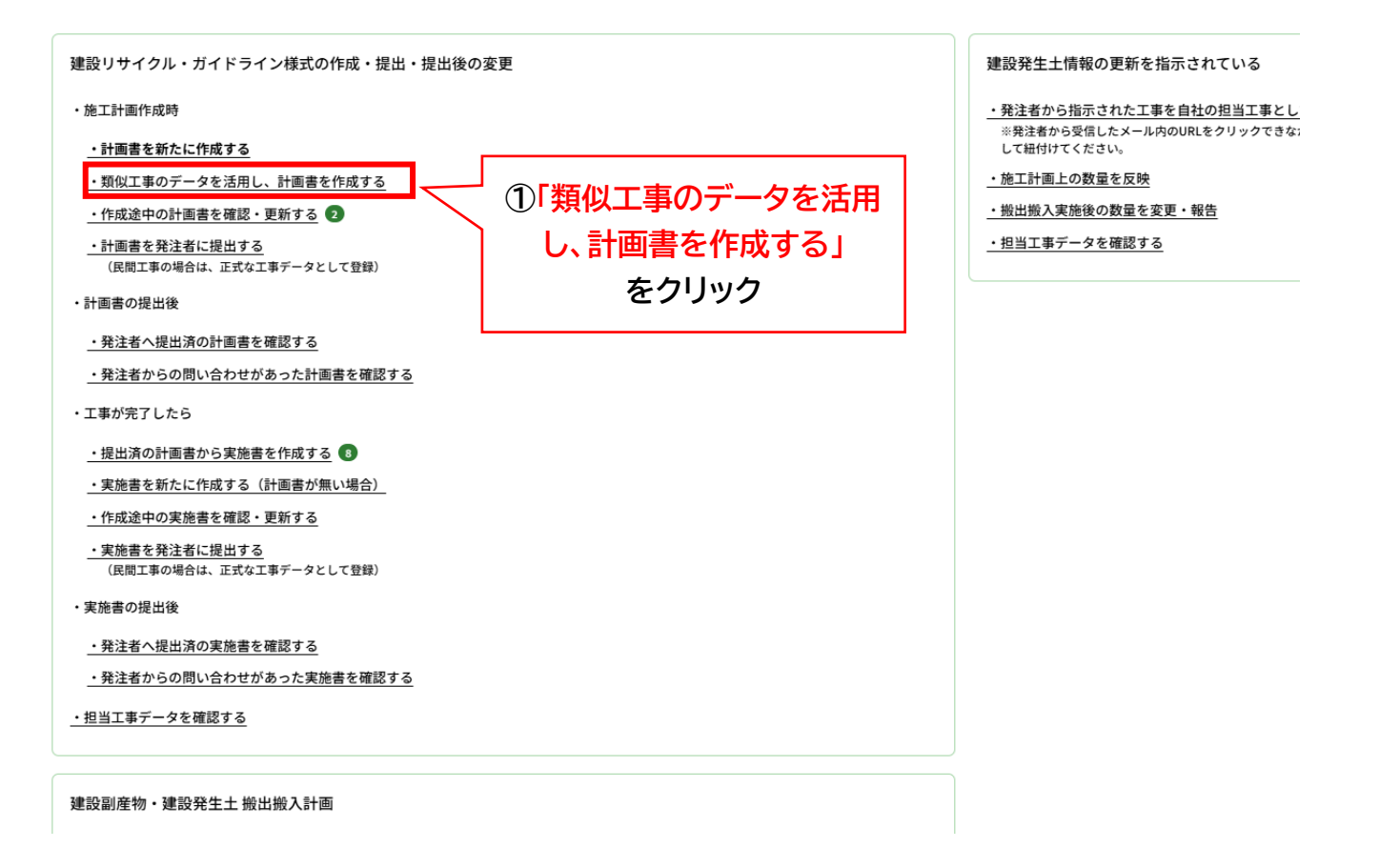

## ②画面右上の「この工事情報を利用して新しい計画書を作成する」をクリック

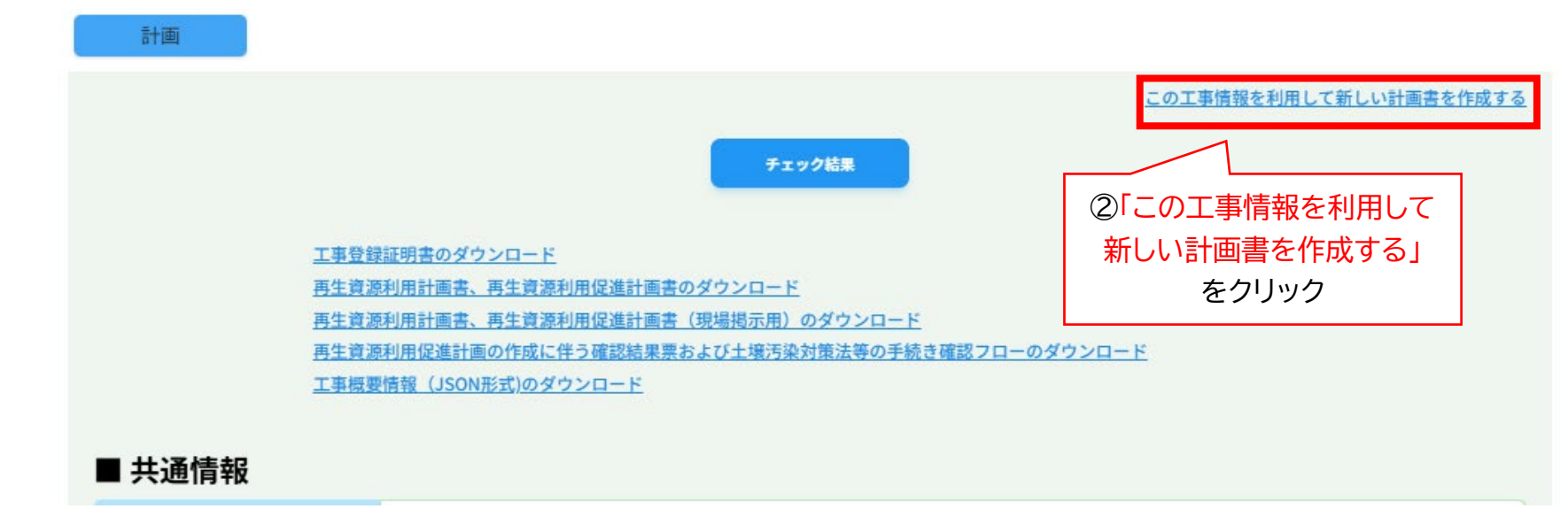

③新しい計画書を作成します。よろしいですか?と表示されるので、登録するをクリックして、計画書の作成を開始します。

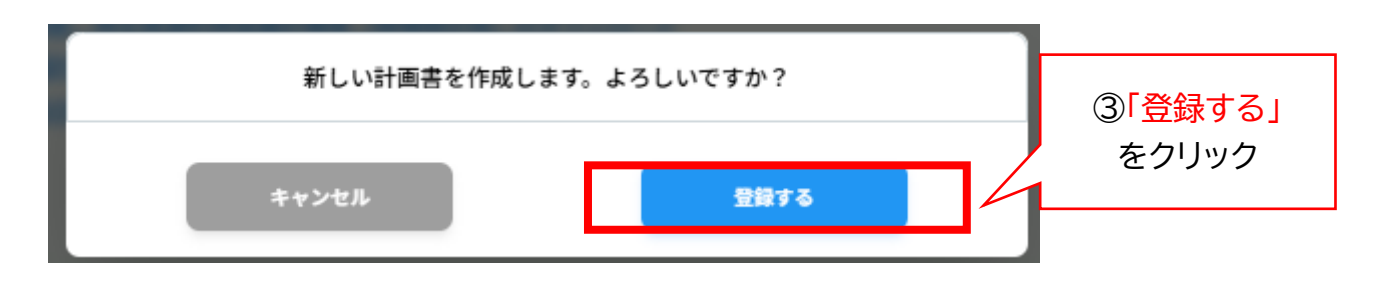

④「企業情報(請負会社)」の入力画面の右上にある「編集」ボタンをクリックすると、入力項目欄が着色されますので、それを確 認してから入力作業を開始してください。変更情報を入力後、入力欄の右上にある青色の「更新」ボタンをクリックすると入力 情報が更新されます。

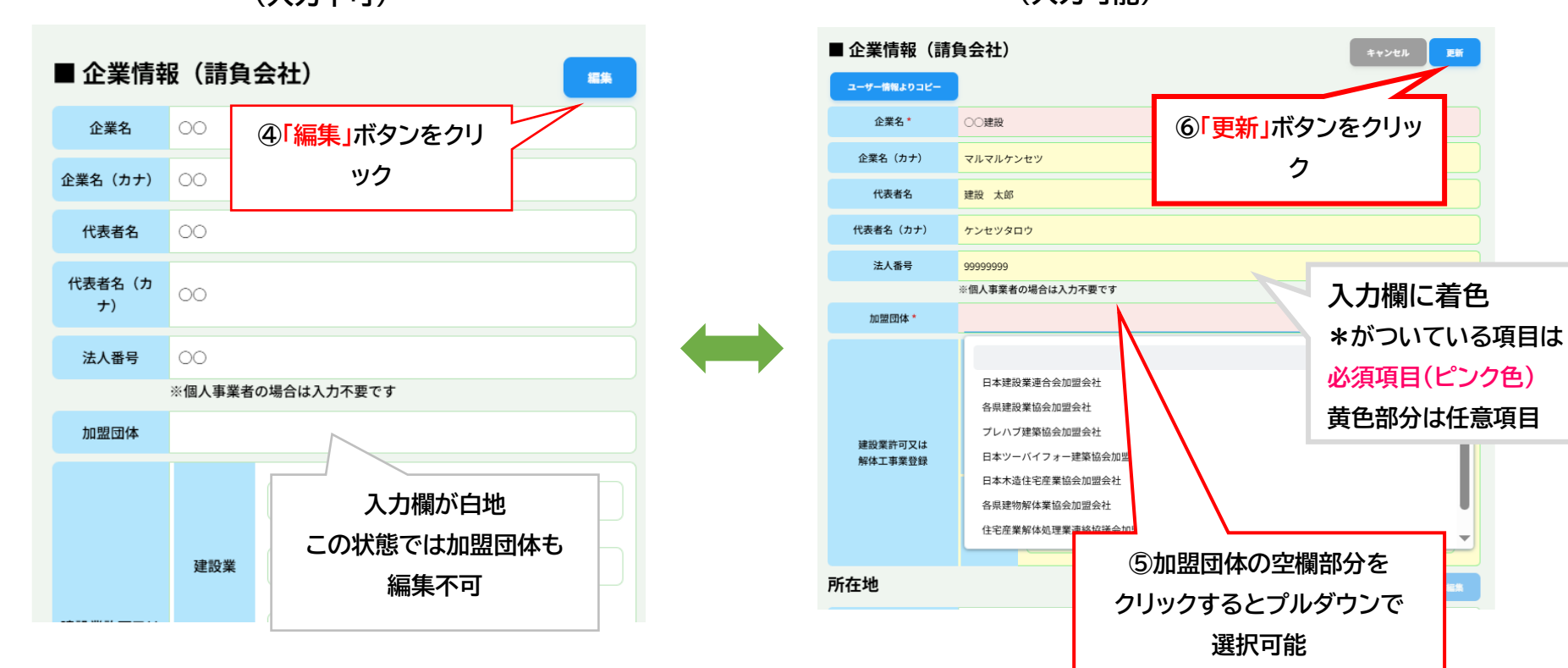

編集モード解除状態 (入力不可)

編集モード状態 (入力可能)

更新